# Stručná příručka

# Informace o tiskárně

# Pomocí ovládacího panelu tiskárny

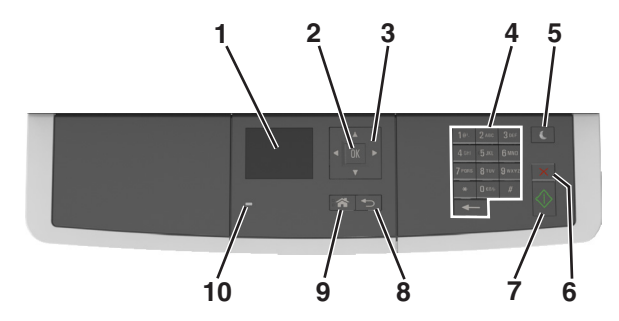

|    | Tlačítko           | Činnost                                                                                                    |
|----|--------------------|----------------------------------------------------------------------------------------------------|
| 1  | Displej            | <ul> <li>Zobrazuje možnosti tisku, kopírování, posílání<br/>e-mailů a skenování.</li> <li>Zobrazuje stavová a chybová hlášení tiskárny.</li> </ul> |
| 2  | Tlačítko Výběr     | <ul><li>Výběr možností nabídky</li><li>Uložení nastavení.</li></ul>                                                                                |
| 3  | tlačítka se šipkou | Procházení nabídek nebo nastavení na displeji                                                                                                    |
| 4  | Klávesnice         | Zadání číslic, písmen nebo symbolů.                                                                                                    |
| 5  | Tlačítko Spánek    | Zapnutí režimu spánku nebo režimu hibernace.                                                                                                    |
| 6  | Tlačítko Storno    | Zastaví veškerou činnost tiskárny.                                                                                                    |
| 7  | Tlačítko Start     | Spuštění úlohy podle toho, který režim je zvolen.                                                                                                  |
| 8  | Tlačítko Zpět      | Návrat na předchozí obrazovku                                                                                                    |
| 9  | Tlačítko Domů      | Návrat na domovskou obrazovku                                                                                                    |
| 10 | Kontrolka          | Kontrola stavu tiskárny                                                                                                    |

# Popis barev tlačítka Spánek a kontrolek

Barvy tlačítka Spánek a kontrolky na ovládacím panelu tiskárny označují určitý stav tiskárny.

| Kontrolka indikátoru stavu                                                    |                                                   | kárny                                                        |  |
|-------------------------------------------------------------------------------|---------------------------------------------------|--------------------------------------------------------------|--|
| Vypnuto Tiskárr                                                               |                                                   | je vypnutá nebo v režimu hibernace.                          |  |
| Bliká zeleně                                                                  | Tiskárna se zahřívá, zpracovává data nebo tiskne. |                                                              |  |
| Svítí zeleně                                                                  | Tiskárna                                          | riskárna je zapnutá, ale je v nečinnosti.                    |  |
| Bliká červeně Tiskárna                                                        |                                                   | vyžaduje zásah uživatele.                                    |  |
| Kontrolka tlačítka Spán                                                       | ek                                                | stavu tiskárny                                               |  |
| Vypnuto                                                                       |                                                   | Tiskárna je vypnutá, nečinná nebo ve stavu<br>Připravena.    |  |
| Svítí žlutě                                                                   |                                                   | Tiskárna je v režimu spánku.                                 |  |
| Bliká žlutě                                                                   |                                                   | Tiskárna přechází do nebo se probouzí z<br>režimu hibernace. |  |
| Cyklicky blikne žlutě na<br>0,1 sekundy a potom po<br>zhasne na dobu 1,9 seku | omalu<br>undy                                     | Tiskárna je v režimu hibernace.                              |  |

# Založení papíru a speciálních médií

# Nastavení formátu a typu papíru

**1** Na ovládacím panelu tiskárny přejděte na:

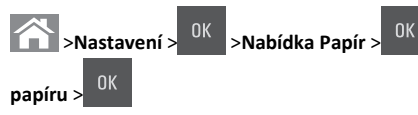

2 Stisknutím a podržením tlačítka se šipkou nahoru nebo dolů

vyberte zásobník nebo podavač a potom stiskněte tlačítko

>Formát/Typ

3 Stisknutím tlačítka se šipkou nahoru nebo dolů vyberte formát

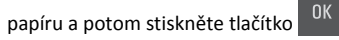

- 4 Stisknutím tlačítka se šipkou nahoru nebo dolů vyberte typ papíru
  - a stisknutím tlačítka <sup>OK</sup> změňte nastavení.

# Nastavení pro Univerzální formát papíru

Univerzální formát papíru je uživatelem definovaný formát, který umožňuje tisknout na formáty papíru, které nejsou přednastaveny v nabídkách tiskárny.

#### Poznámky:

- Nejmenší podporovaný univerzální formát papíru je 76 x 127 mm (3 x 5 palců) a lze jej založit pouze do univerzálního podavače a ručního podavače.
- Největší podporovaný univerzální formát papíru je 215,9 x 359,9 mm (8,5 x 14,17 palce) a lze jej založit pouze do univerzálního podavače a ručního podavače.
- 1 Na ovládacím panelu tiskárny přejděte na:

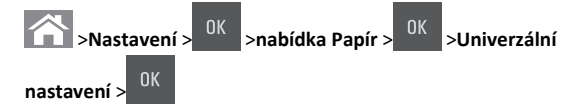

2 Pomocí tlačítek se šipkou zobrazte položku Měrné jednotky, Na výšku – výška nebo Na výšku – šířka a potom stiskněte tlačítko

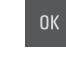

**3** Zadejte pomocí klávesnice požadované nastavení a stiskněte

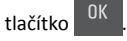

4 Stiskněte tlačítko 🟠.

# Zakládání do zásobníku na 250 listů

Tiskárna má jeden zásobník na 250 listů (zásobník 1) s integrovaným ručním podavačem. Zásobníky na 250 listů a 650 listů podporují stejné velikosti a typy papíru. Papír se do nich zakládá stejným způsobem.

VÝSTRAHA—NEBEZPEČÍ ÚRAZU: Chcete-li snížit riziko nestability zařízení, vkládejte papír do jednotlivých zásobníků samostatně. Všechny ostatní zásobníky udržujte zavřené až do chvíle, kdy je budete potřebovat.

1 Zcela vytáhněte zásobník.

**Poznámka:** Nevyjímejte zásobník v průběhu tisku úlohy ani v případě, že se na displeji zobrazuje hlášení **Zaneprázdněna.** V opačném případě by mohlo dojít k uvíznutí papíru.

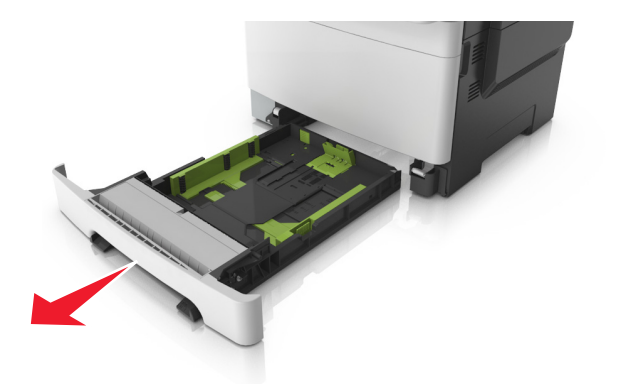

**2** Je-li papír delší než formát Letter, prodlužte zásobník stisknutím pojistky vodicí lišty délky v zadní části zásobníku.

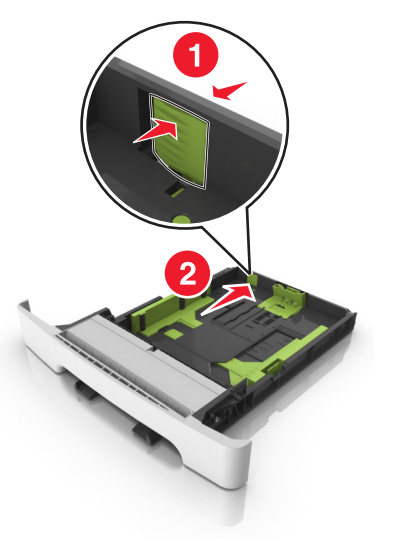

**3** Stiskněte a následně posuňte pojistku vodicí lišty délky do polohy odpovídající formátu zakládaného papíru.

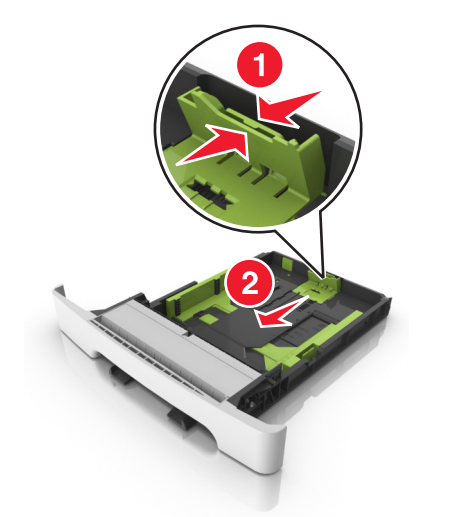

**Poznámka:** K nastavení vodicí lišty použijte indikátory formátu papíru na spodní straně zásobníku.

4 Stiskněte a následně posuňte pojistku vodicí lišty šířky do polohy odpovídající formátu zakládaného papíru.

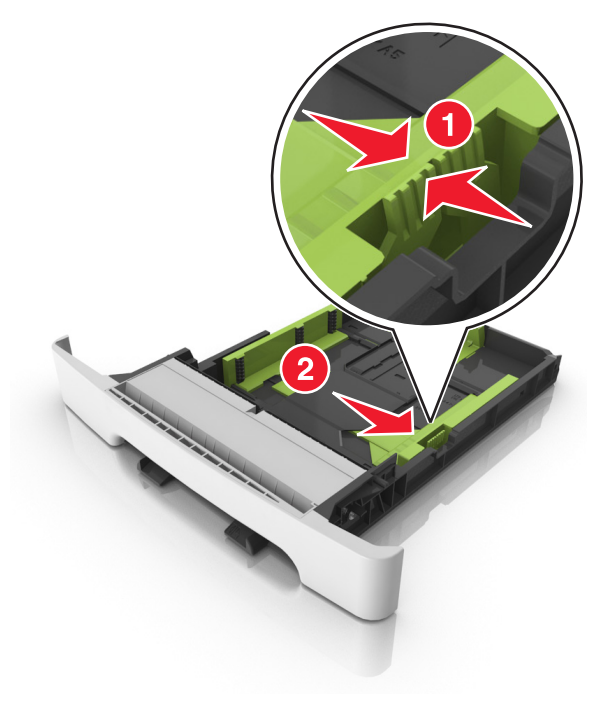

**Poznámka:** K nastavení vodicích lišt použijte indikátory formátu papíru na spodní straně zásobníku.

5 Ohněte listy papíru dozadu a dopředu, aby se navzájem oddělily a pak je prolistujte. Papír nepřekládejte a nemačkejte. Srovnejte okraje podle rovné plochy.

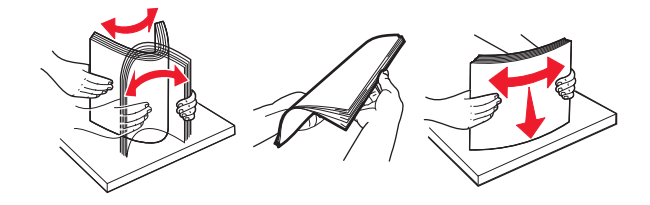

#### 6 Vložte stoh papíru tak, aby nahoře byla strana doporučená k tisku.

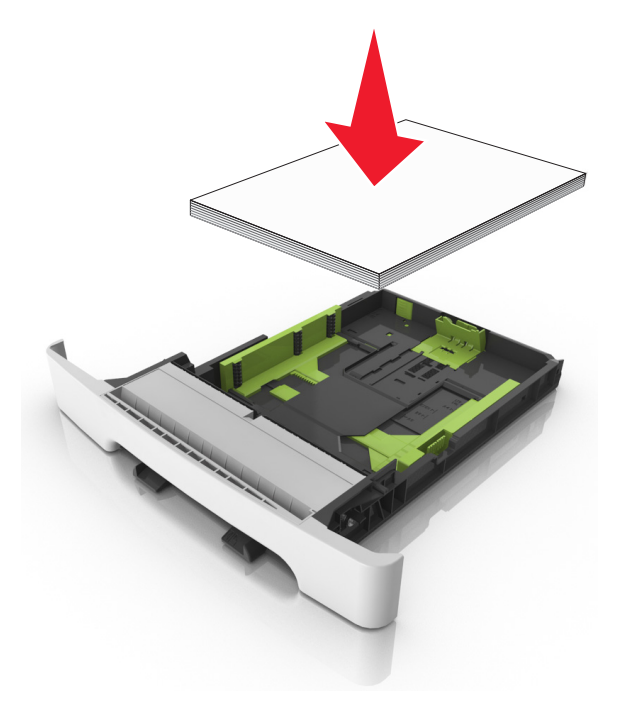

- 7 Posuňte vodicí lišty tak, aby se dotýkaly okrajů papíru.
- 8 Vložte zásobník.

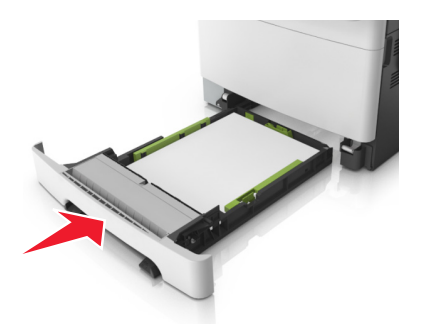

**9** V nabídce Papír na ovládacím panelu tiskárny nastavte formát a typ papíru tak, aby odpovídaly papíru vloženému do zásobníku.

**Poznámka:** Kombinování papírů různých formátů či typů v zásobníku může vést k uvíznutím.

## Ruční zakládání papíru

Standardní podavač na 250 listů má integrovaný ruční podavač, který lze použít k tisku na různé typy papíru po jednotlivých listech.

**1** Vložte do ručního podavače list papíru:

- tiskovou stranou dolů pro jednostranný tisk
- tiskovou stranou nahoru pro oboustranný tisk

Poznámka: Hlavičkový papír se zakládá různě podle režimu tisku.

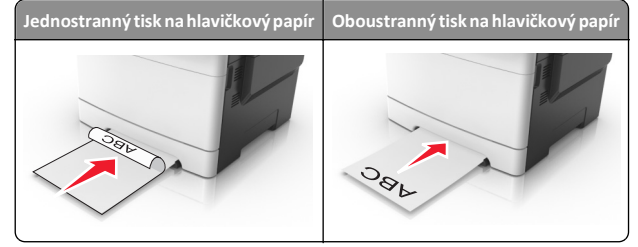

• Obálky vkládejte na pravou stranu vodicí lišty chlopní nahoru.

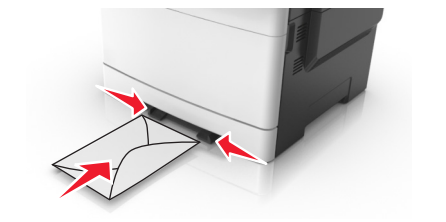

**2** Papír do tiskárny založte pouze tak, aby se jeho vrchní strana dotýkala vodících zarážek.

**Poznámka:** Pro dosažení nejlepší možné kvality tisku používejte jen vysoce kvalitní média určená pro laserové tiskárny.

**3** Přesuňte vodicí lišty papíru tak, aby odpovídaly šířce vloženého papíru.

Výstraha—nebezpečí poškození: Netlačte papír do podavače silou. Zatlačení papíru silou může způsobit uvíznutí papíru.

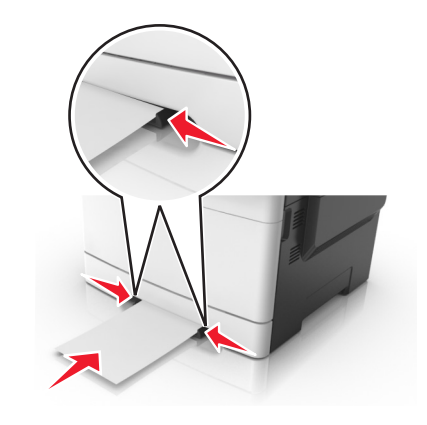

# Vkládání do dvojitého zásobníku na 650 listů

Dvojitý zásobník na 650 listů (zásobník 2) sestává ze zásobníku na 550 listů a integrovaného univerzálního podavače na 100 listů. Papír se do zásobníku zakládá stejným způsobem jako do zásobníku na 250 listů. Zásobník podporuje stejné typy a velikosti papíru. Jediný rozdíl je ve vzhledu vodítek a umístění ukazatelů formátu papíru.

VÝSTRAHA—NEBEZPEČÍ ÚRAZU: Chcete-li snížit riziko nestability zařízení, vkládejte papír do jednotlivých zásobníků samostatně. Všechny ostatní zásobníky udržujte zavřené až do chvíle, kdy je budete potřebovat.

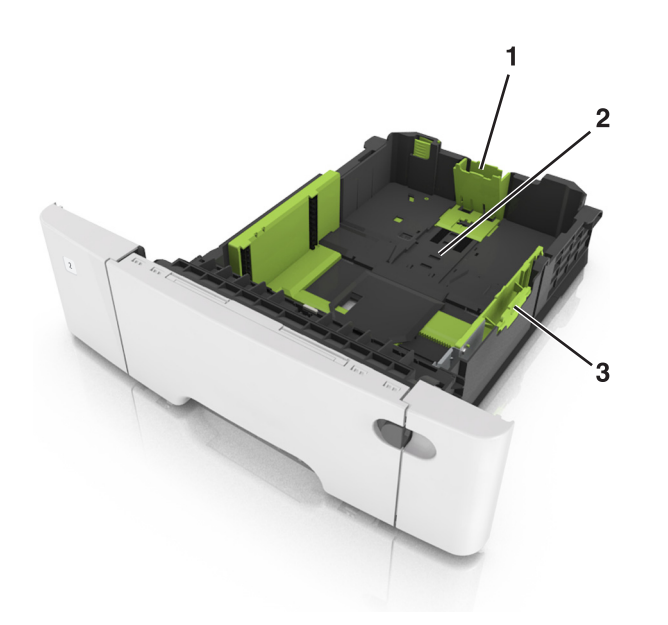

| 1 | Pojistka vodicí lišty délky |
|---|-----------------------------|
| 2 | Značka formátu papíru       |
| 3 | Pojistka vodítka šířky      |

# Vkládání do univerzálního podavače

**1** Posuňte západku univerzálního podavače doleva.

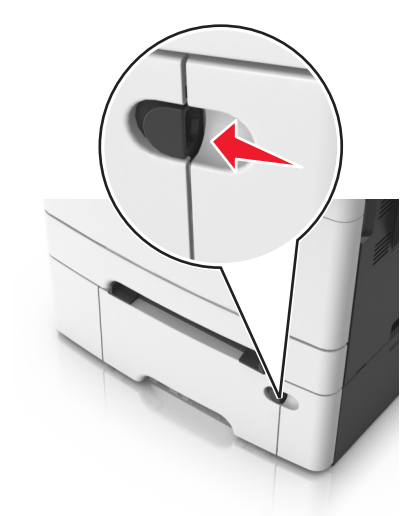

2 Otevřete univerzální podavač.

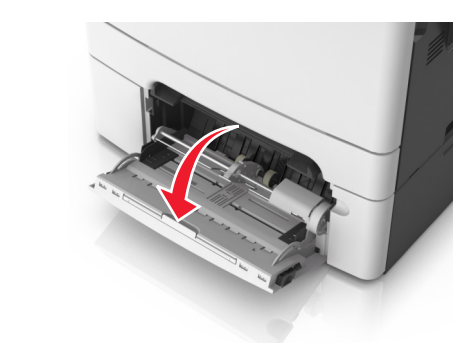

**3** Vytáhněte nástavec univerzálního podavače.

**Poznámka:** Jemně nasměrujte nástavec tak, aby byl univerzální podavač plně roztažený a otevřený.

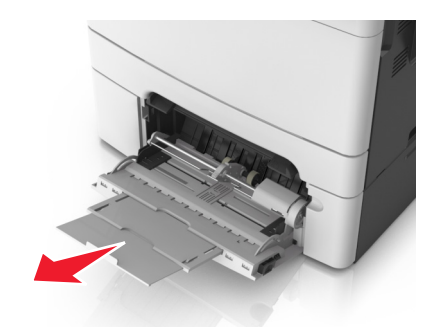

- **4** Připravte papír k založení.
  - Ohněte listy papíru dozadu a dopředu, aby se navzájem oddělily a pak je prolistujte. Papír nepřekládejte a nemačkejte.
     Srovnejte okraje podle rovné plochy.

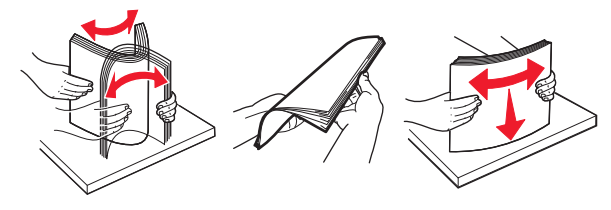

• Uchopte průhledné fólie za okraj a prolistujte je. Srovnejte okraje podle rovné plochy.

**Poznámka:** Nedotýkejte se strany průhledných fólií, na kterou se bude tisknout. Dejte si pozor, ať je nepoškrábete.

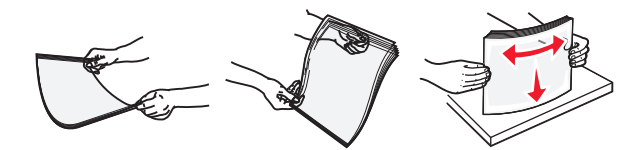

- Ohněte stoh obálek, abyste je uvolnili, a potom je prolistujte. Srovnejte okraje podle rovné plochy.
  - Výstraha—nebezpečí poškození: Nikdy nepoužívejte obálky se známkami, sponkami, prasklinami, okénky, barevnými okraji nebo samolepícími plochami. Takové obálky by mohly vážně poškodit tiskárnu.

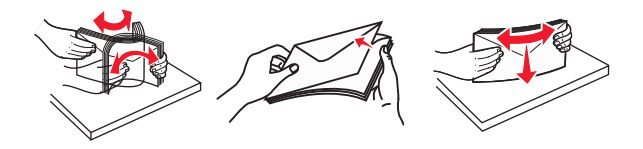

5 Podívejte se na indikátor maximálního možného naplnění papírem a pojistku.

Poznámka: Ujistěte, že výška papíru nebo speciálních médií nepřesahuje maximální náplň papíru označenou na vodicích lištách.

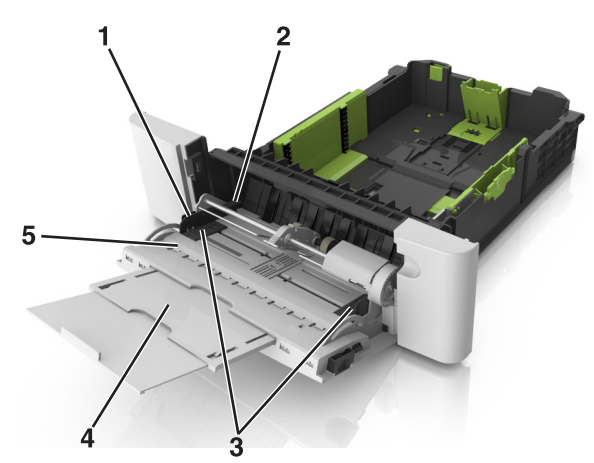

| 1 | Pojistka vodítka šířky                 |  |
|---|----------------------------------------|--|
| 2 | Indikátor maximálního naplnění papírem |  |
| 3 | Vodicí lišta šířky                     |  |
| 4 | Nástavec podavače                      |  |
| 5 | Značka formátu papíru                  |  |

6 Založte papír a nastavte jeho šířku tak, aby se ukazatelé šířky lehce dotýkaly okrajů hromádky papírů.

 Papíry, štítkový karton a průhledné fólie založte stranou doporučenou k tisku otočenou dolů a horním okrajem směrem do tiskárny.

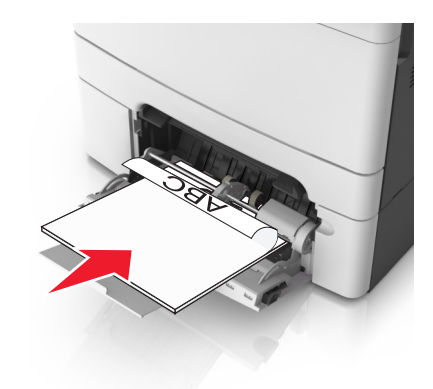

• Obálky založte na pravou stranu vodicí lišty chlopní nahoru.

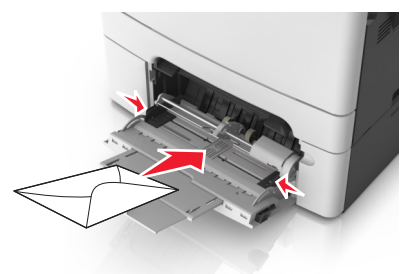

#### Poznámky:

- Nevkládejte nic do univerzálního podavače ani jej nezavírejte během tisku.
- Najednou založte jen jeden formát a typ papíru.
- Papír musí v univerzálním podavači ležet rovně. Ověřte si, že papír leží v univerzálním podavači volně a že se neohýbá, ani nevlní.
- 7 V nabídce Papír na ovládacím panelu tiskárny nastavte typ a formát papíru odpovídající papíru vloženému do zásobníku.

# Propojování a rozpojování zásobníků

#### Propojování a rozpojování zásobníků

Poznámka: Tato funkce se používá pouze u síťových tiskáren.

1 Otevřete webový prohlížeč a zadejte do pole adresy IP adresu tiskárny.

#### Poznámky:

- Adresu IP tiskárny najdete v části TCP/IP v nabídce Síť/Porty. IP adresa se zobrazí jako čtyři sady čísel oddělených tečkou, například 123.123.123.123.
- Pokud používáte server proxy, dočasně ho zakažte, aby se správně načetla webová stránka.
- 2 Klepněte na položku Nastavení >nabídka Papír.
- **3** Změňte nastavení zásobníku tak, abyste určili formát a typ papíru pro zásobník.
  - Chcete-li zásobníky spojit, zkontrolujte, zda formát a typ papíru pro zásobník odpovídá druhému zásobníku.
  - Chcete-li zásobníky rozpojit, zkontrolujte, zda formát nebo typ papíru pro zásobník neodpovídá druhému zásobníku.
- 4 Klepněte na tlačítko Odeslat.

Výstraha—nebezpečí poškození: Papír vložený v zásobníku musí odpovídat názvu typu papíru přiřazenému v tiskárně. Teplota zapékače se liší podle vybraného typu papíru. Pokud by nastavení nebyla správně nakonfigurována, mohlo by dojít k potížím.

#### Určení vlastního názvu typu papíru

#### Používání vestavěného webového serveru

1 Otevřete webový prohlížeč a zadejte do pole adresy IP adresu tiskárny.

#### Poznámky:

- Adresu IP tiskárny zobrazíte v části TCP/IP v nabídce Síť/Zprávy. Adresa IP se zobrazí jako čtyři sady čísel oddělených tečkou, například 123.123.123.123.
- Pokud používáte server proxy, dočasně ho zakažte, aby se správně načetla webová stránka.
- 2 Klepněte na položku Nastavení >Nabídka Papír >Vlastní názvy.
- 3 Vyberte vlastní název a zadejte nový název vlastního typu papíru.
- 4 Klepněte na tlačítko Odeslat.
- 5 Stiskněte možnost Vlastní typy a ověřte, zda se vlastní název nahradil novým názvem vlastního typu papíru.

#### Pomocí ovládacího panelu tiskárny

1 Na ovládacím panelu tiskárny přejděte na:

# >Nastavení > <sup>OK</sup> >Nabídka Papír > <sup>OK</sup> >Vlastní názvy

- 2 Vyberte vlastní název a zadejte nový název vlastního typu papíru.
- 3 Stiskněte tlačítko
- 4 Stiskněte možnost Vlastní typy a ověřte, zda se vlastní název nahradil novým názvem vlastního tvpu papíru.

### Přiřazení názvu vlastnímu typu papíru

#### Používání vestavěného webového serveru

1 Otevřete webový prohlížeč a zadejte do pole adresy IP adresu tiskárny.

#### Poznámky:

- Adresu IP tiskárny najdete v části TCP/IP v nabídce Síť/Porty. IP adresa se zobrazí jako čtyři sady čísel oddělených tečkou, například 123.123.123.123.
- Pokud používáte server proxy, dočasně ho zakažte, aby se správně načetla webová stránka.
- 2 Klepněte na položku Nastavení >nabídka Papír >Vlastní názvy.
- 3 Zadejte název typu papíru a klepněte na tlačítko Odeslat.
- 4 Vyberte vlastní typ a ověřte, zda je k vlastnímu názvu přiřazen správný typ papíru.

Poznámka: Výchozím typem papíru pro všechny uživatelem definované vlastní názvy je Obyčejný papír.

#### Pomocí ovládacího panelu tiskárny

**1** Na ovládacím panelu tiskárny přejděte na:

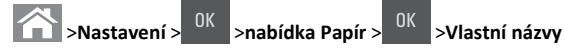

2 Zadejte název typu papíru a stiskněte tlačítko

### Přiřazení vlastního typu papíru

#### Používání vestavěného webového serveru

1 Otevřete webový prohlížeč a zadejte do pole adresy IP adresu tiskárny.

#### Poznámky:

- Adresu IP tiskárny zobrazíte v části TCP/IP v nabídce Síť/Zprávy. Adresa IP se zobrazí jako čtyři sady čísel oddělených tečkou, například 123.123.123.123.
- Pokud používáte server proxy, dočasně ho zakažte, aby se správně načetla webová stránka.
- 2 Klepněte na položku Nastavení >Nabídka Papír >Vlastní typy.
- **3** Vyberte název vlastního typu papíru a poté vyberte typ papíru.

Poznámka: Výchozím typem papíru pro všechny uživatelem definované vlastní názvy je Papír.

4 Klepněte na tlačítko Odeslat.

#### Pomocí ovládacího panelu tiskárny

1 Na ovládacím panelu tiskárny přejděte na:

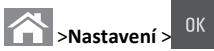

- >Nabídka Papír > >Vlastní tvpv
- 2 Vyberte název vlastního typu papíru a poté vyberte typ papíru.

Poznámka: Výchozím typem papíru pro všechny uživatelem definované vlastní názvy je Papír.

3 Stiskněte tlačítko

# Tisk

# Tisk dokumentu

#### Tisk dokumentu

- **1** V nabídce Papír na ovládacím panelu tiskárny nastavte typ a formát papíru odpovídající vloženému papíru.
- 2 Odešlete tiskovou úlohu:

#### Uživatelé se systémem Windows

- a Otevřete dokument. Klepněte na nabídku Soubor >Tisk.
- **b** Klepněte na tlačítko **Vlastnosti, Předvolby, Možnosti** nebo Nastavení.
- c V případě potřeby změňte nastavení.
- d Klepněte na tlačítko OK >Tisk.

#### Uživatelé se systémem Macintosh

- **a** Nastavení upravte v dialogovém okně Nastavení stránky:
  - 1 Otevřete dokument a zvolte příkaz Soubor >Nastavení stránky.
  - 2 Zvolte formát papíru nebo vytvořte vlastní formát tak, aby odpovídal vloženému papíru.
  - 3 Klepněte na tlačítko OK.
- **b** Nastavení upravte v dialogovém okně Tisk:
  - 1 Otevřete dokument a zvolte nabídku Soubor >Tisk. V případě potřeby si nechte zobrazit další možnosti klepnutím na odkrývací trojúhelník.
  - 2 Nastavení můžete podle potřeby upravit v dialogovém okně Tisk a místních nabídkách.
    - Poznámka: Chcete-li tisknout na specifický typ papíru, upravte nastavení typu papíru tak, aby odpovídalo vloženému papíru, nebo vyberte příslušný zásobník či podavač.
  - 3 Klepněte na tlačítko Tisk.

# Černobílý tisk

Na ovládacím panelu tiskárny přejděte na:

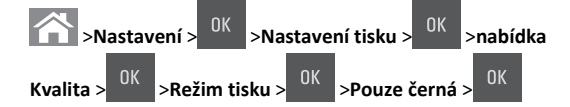

### Nastavení svtosti toneru

#### Použití serveru Embedded Web Server

1 Otevřete webový prohlížeč a zadeite do pole adresy IP adresu tiskárny.

#### Poznámky:

- Adresu IP tiskárny zobrazíte v části TCP/IP v nabídce Síť/Zprávy, Adresa IP se zobrazí jako čtvři sady čísel oddělených tečkou, například 123.123.123.123.
- Pokud používáte server proxy, dočasně ho zakažte, aby se správně načetla webová stránka.
- 2 Klepněte na položku Nastavení >Nastavení tisku >nabídka Kvalita >Sytost toneru.
- **3** Upravte sytost toneru a pak klepněte na tlačítko **Odeslat**.

#### Pomocí ovládacího panelu tiskárny

1 Na ovládacím panelu tiskárny přejděte na:

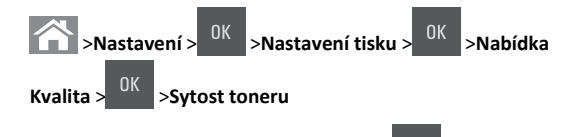

2 Upravte sytost toneru a stiskněte tlačítko

### Použití nastavení Maximální rychlost a Maximální výtěžnost

Nastavení Maximální rychlost a Maximální výtěžnost vám umožňují volit mezi vyšší rychlostí tisku a vyšší výtěžností toneru. Výchozí tovární nastavení je Max. výtěžnost.

- Maximální rychlost Tiskne v černobílém nebo barevném režimu, podle toho, co je nastaveno v ovladači tiskárny. Tiskárna tiskne barevně, pokud není v ovladači tiskárny nastaveno Pouze černá.
- Maximální výtěžnost Umožňuje přepínat z černobílého do barevného režimu na základě barevného obsahu zjištěného na každé stránce.

**Poznámka:** Časté přepínání barevného režimu může zpomalit tisk, je-li obsah stránek smíšený.

#### Použití serveru Embedded Web Server

1 Otevřete webový prohlížeč a zadejte do pole adresy IP adresu tiskárny.

#### Poznámky:

- Adresu IP tiskárny zobrazíte v části TCP/IP v nabídce Síť/Zprávy. Adresa IP se zobrazí jako čtyři sady čísel oddělených tečkou, například 123.123.123.123.
- Pokud používáte server proxy, dočasně ho zakažte, aby se správně načetla webová stránka.
- 2 Klepněte na položku Nastavení >Nastavení tisku >nabídka Nastavení.
- 3 Ze seznamu Použití tiskárny si vyberte položku Max Speed (Maximální rychlost) nebo Max Yield (Maximální výtěžnost).
- 4 Klepněte na tlačítko Odeslat.

#### Pomocí ovládacího panelu tiskárny

1 Na ovládacím panelu tiskárny přejděte na:

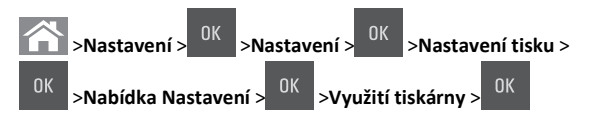

2 Vyberte Max. rychlost nebo Max. výtěžnost a stisněte tlačítko

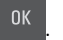

## Zrušení tiskové úlohy

# Zrušení tiskové úlohy z ovládacího panelu tiskárny

- 1 Na ovládacím panelu tiskárny stiskněte tlačítko
- 2 Když se zobrazí seznam tiskových úloh, vyberte úlohu, kterou

chcete zrušit, a potom stiskněte tlačítko

3 Stisknutím tlačítka 🕋 se vrátíte na domovskou obrazovku.

#### Zrušení tiskové úlohy z počítače

#### Uživatelé se systémem Windows

- **1** Otevřete složku Tiskárny a poté vyberte tiskárnu.
- **2** V tiskové frontě vyberte úlohu, kterou chcete zrušit, a poté ji odstraňte.

#### Uživatelé se systémem Macintosh

- 1 V nabídce počítače Apple vyberte možnost System Preferences (Systémové předvolby) a přejděte k tiskárně.
- **2** V tiskové frontě vyberte úlohu, kterou chcete zrušit, a poté ji odstraňte.

# Kopírování

## Kopírování

#### Rychlé kopírování

 Vložte předlohu lícem nahoru a krátkou stranou napřed do podavače ADF nebo lícem dolů na skleněnou plochu skeneru.

#### Poznámky:

- Do podavače ADF nevkládejte dopisnice, fotografie, malé dokumenty, průhledné fólie, fotografický papír ani tenká média (např. výstřižky z časopisů). Tyto dokumenty pokládejte na skleněnou plochu skeneru.
- Pokud je papír vložen správně, rozsvítí se kontrolka podavače ADF.
- 2 Pokud vkládáte dokument do podavače ADF, nastavte vodicí lišty.

**Poznámka:** Aby nebyl obraz oříznutý, musí být velikost předlohy a velikost papíru pro kopírování stejné.

3 Na ovládacím panelu tiskárny stiskněte tlačítko

#### Kopírování pomocí podavače ADF

1 Vložte originální dokument do zásobníku podavače ADF lícem nahoru, krátkou stranou napřed.

#### Poznámky:

- Do zásobníku podavače ADF nevkládejte dopisnice, fotografie, malé dokumenty, průhledné fólie, fotografický papír ani tenká média (např. výstřižky z časopisů). Tyto dokumenty pokládejte na skleněnou plochu skeneru.
- Po správném vložení papíru se rozsvítí kontrolka podavače ADF.
- 2 Nastavení vodicí lišty
- 3 Na ovládacím panelu tiskárny zadejte pomocí klávesnice počet

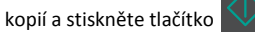

### Kopírování ze skleněné plochy skeneru

- 1 Položte originální dokument lícem dolů do levého horního rohu skleněné plochy skeneru.
- 2 Na ovládacím panelu tiskárny zadejte pomocí klávesnice počet

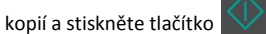

Poznámka: Pokud chcete skenovat další dokument, položte ho na skleněnou plochu skeneru, přejděte stisknutím tlačítka šipka doleva nebo doprava na položku Skenovat další stránku, a

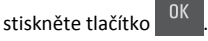

3 Pomocí tlačítka šipka doleva nebo doprava přejděte na položku

Dokončit úlohu, a potom stiskněte tlačítko

# Kopírování fotografií

- Položte fotografii lícem dolů do levého horního rohu skleněné plochy skeneru.
- 2 Na ovládacím panelu tiskárny přejděte na:

# >Kopírování > <sup>OK</sup> >Typ obsahu >Fotografie

3 V nabídce Zdroj obsahu zvolte nastavení, které nejlépe popisuje kopírovanou předlohovou fotografii, a poté stiskněte tlačítko

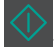

**Poznámka:** Pokud chcete kopírovat další fotografii, položte ji na skleněnou plochu skeneru, stisknutím tlačítka šipka doleva nebo doprava přejděte na položku **Skenovat další stránku** a stiskněte

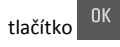

4 Pomocí tlačítka šipka doleva nebo doprava přejděte na položku

**Dokončit úlohu**, a potom stiskněte tlačítko

# Zrušení úlohy kopírování z ovládacího panelu tiskárny

- 1 Na ovládacím panelu tiskárny stiskněte tlačítko
- 2 Když se zobrazí seznam úloh kopírování, vyberte úlohu, kterou

chcete zrušit, a potom stiskněte tlačítko

**3** Stisknutím tlačítka 🕋 se vrátíte na domovskou obrazovku.

# Zasílání e-mailem

# Nastavení tiskárny pro zasílání e-mailů

### Nastavení funkce e-mailu

1 Otevřete webový prohlížeč a zadejte do pole adresy IP adresu tiskárny.

#### Poznámky:

- Adresu IP tiskárny najdete v části TCP/IP v nabídce Síť/Porty. IP adresa se zobrazí jako čtyři sady čísel oddělených tečkou, například 123.123.123.123.
- Pokud používáte server proxy, dočasně ho zakažte, aby se správně načetla webová stránka.
- 2 Klepněte na tlačítko Nastavení >Nastavení emailu/FTP >Nastavení e-mailu.
- 3 Zadejte příslušné informace a klepněte na tlačítko Odeslat.

### Konfigurace nastavení e-mailu

1 Otevřete webový prohlížeč a zadejte do pole adresy IP adresu tiskárny.

#### Poznámky:

- Adresu IP tiskárny najdete v části TCP/IP v nabídce Síť/Porty. IP adresa se zobrazí jako čtyři sady čísel oddělených tečkou, například 123.123.123.123.
- Pokud používáte server proxy, dočasně ho zakažte, aby se správně načetla webová stránka.
- 2 Klepněte na tlačítko Nastavení >Nastavení e-mailu/FTP > Nastavení e-mailu.
- **3** Zadejte příslušné informace a klepněte na tlačítko **Odeslat**.

# Vytvoření zástupce e-mailu

# Vytvoření zkratky e-mailu pomocí vestavěného webového serveru

1 Otevřete webový prohlížeč a zadejte do pole adresy IP adresu tiskárny.

#### Poznámky:

- Adresu IP tiskárny najdete v části TCP/IP v nabídce Síť/Porty. IP adresa se zobrazí jako čtyři sady čísel oddělených tečkou, například 123.123.123.123.
- Pokud používáte server proxy, dočasně ho zakažte, aby se správně načetla webová stránka.
- 2 Klepněte na tlačítko Nastavení >Správa zástupců >Nastavení zástupců e-mailu.
- 3 Zadejte název zástupce a zadejte e-mailovou adresu.

Poznámka: Pokud zadáváte více adres, oddělte je od sebe čárkou (,).

- 4 V případě potřeby upravte nastavení skenování.
- 5 Zadejte číslo zkratky a stiskněte tlačítko Přidat.
- Pokud zadáte číslo, které je již použito, zobrazí se výzva, abyste zvolili jiné číslo.

# Zaslání dokumentu e-mailem

## Odeslání e-mailu pomocí číselné zkratky

 Položte předlohu lícem nahoru, krátkou stranou napřed, do zásobníku podavače ADF, nebo lícem dolů na skleněnou plochu skeneru.

#### Poznámky:

- Do zásobníku podavače ADF nevkládejte dopisnice, fotografie, malé dokumenty, průhledné fólie, fotografický papír ani tenká média (např. výstřižky z časopisů). Tyto dokumenty pokládejte na skleněnou plochu skeneru.
- Po správném vložení papíru se rozsvítí kontrolka podavače ADF.
- 2 Pokud vkládáte dokument do zásobníku podavače ADF, nastavte vodicí lišty.
- 3 Stiskněte tlačítko #, zadejte číselnou zkratku pomocí klávesnice, a

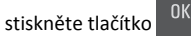

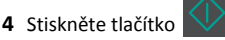

## Odeslání e-mailu pomocí ovládacího panelu tiskárny

1 Vložte předlohu lícem nahoru a krátkou stranou napřed do podavače ADF nebo lícem dolů na skleněnou plochu skeneru.

#### Poznámky:

- Do podavače ADF nevkládejte dopisnice, fotografie, malé dokumenty, průhledné fólie, fotografický papír ani tenká média (např. výstřižky z časopisů). Tyto dokumenty pokládejte na skleněnou plochu skeneru.
- Po správném vložení papíru se rozsvítí kontrolka podavače ADF.
- 2 Pokud vkládáte dokument do podavače ADF, nastavte vodicí lišty.
- **3** Stisknutím tlačítka šipka nahoru nebo dolů na ovládacím panelu tiskárny přejděte na položku Zástupci a poté stiskněte tlačítko

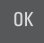

4 Stiskněte položku Zástupci pro e-mail > > vvberte iméno

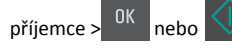

Poznámka: Zástupce lze vytvořit pouze v prostředí serveru Embedded Web Server.

# Zrušení e-mailu

Na ovládacím panelu tiskárny stiskněte tlačítko

# Skenování

# Skenování na adresu FTP

## Skenování na adresu serveru FTP pomocí číselné zkratky

1 Položte předlohu lícem nahoru, krátkou stranou napřed, do zásobníku podavače ADF, nebo lícem dolů na skleněnou plochu skeneru.

#### Poznámky:

- Do zásobníku podavače ADF nevkládejte dopisnice, fotografie, malé dokumenty, průhledné fólie, fotografický papír ani tenká média (např. výstřižky z časopisů). Tyto dokumenty pokládejte na skleněnou plochu skeneru.
- Po správném vložení papíru se rozsvítí kontrolka podavače ADF.
- 2 Pokud vkládáte dokument do zásobníku podavače ADF, nastavte vodicí lištv.
- **3** Na ovládacím panelu tiskárny stiskněte tlačítko **#** a potom zadejte číselnou zkratku FTP serveru.

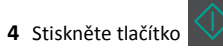

### Skenování na adresu FTP serveru pomocí ovládacího panelu

1 Vložte předlohu lícem nahoru a krátkou stranou napřed do podavače ADF nebo lícem dolů na skleněnou plochu skeneru.

#### Poznámky:

- Do podavače ADF nevkládejte dopisnice, fotografie, malé dokumenty, průhledné fólie, fotografický papír ani tenká média (např. výstřižky z časopisů). Tyto dokumenty pokládejte na skleněnou plochu skeneru.
- Po správném vložení papíru se rozsvítí kontrolka podavače ADF.
- 2 Pokud vkládáte dokument do podavače ADF, nastavte vodicí lišty.
- 3 Stisknutím tlačítka šipka nahoru nebo dolů na ovládacím panelu tiskárny přejděte na položku Zástupci a poté stiskněte tlačítko

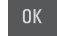

#### 4 Stiskněte položku Zástupci pro FTP > > vyberte iméno

příjemce > nebo

Poznámka: Zástupce lze vytvořit pouze v prostředí serveru Embedded Web Server.

# Skenování do počítače

## Skenování do počítače

1 Otevřete webový prohlížeč a zadejte do pole adresy IP adresu tiskárny.

#### Poznámky:

- Adresu IP tiskárny najdete v části TCP/IP v nabídce Síť/Porty. IP adresa se zobrazí jako čtyři sady čísel oddělených tečkou, například 123.123.123.123.
- Pokud používáte server proxy, dočasně ho zakažte, aby se správně načetla webová stránka.
- 2 Klepněte na tlačítko Skenovací profil >Vytvořit skenovací profil.
- 3 Vyberte nastavení skenování a klepněte na tlačítko Další.
- 4 Vyberte umístění v počítači, kam chcete uložit naskenovaný výstupní soubor.
- 5 Napište název skenu.

Název skenu je označení, které se zobrazí na displeji v seznamu Profil skenování.

- 6 Klepněte na tlačítko Odeslat.
- 7 Prohlédněte si pokyny na obrazovce skenovacího profilu.

Po klepnutí na tlačítko Odeslat se automaticky přidělí číslo zástupce. Zkrácené číslo můžete použít pro skenování dokumentů.

a Vložte předlohu lícem nahoru a krátkou stranou napřed do podavače ADF nebo lícem dolů na skleněnou plochu skeneru.

#### Poznámky:

- Do podavače ADF nevkládejte dopisnice, fotografie, malé dokumenty, průhledné fólie, fotografický papír ani tenká média (např. výstřižky z časopisů). Tyto dokumenty pokládejte na skleněnou plochu skeneru.
- Pokud je papír vložen správně, rozsvítí se kontrolka podavače ADF.
- **b** Pokud vkládáte dokument do podavače ADF, nastavte vodicí lišty.
- c Na ovládacím panelu tiskárny stiskněte tlačítko #, a zadejte pomocí klávesnice předvolbu, nebo pomocí tlačítka šipka nahoru nebo dolů přejděte na položku Pozdržené úlohy, a pomocí tlačítka šipka nahoru nebo dolů přejděte na položku Profilv.

Po zadání zkráceného čísla skener naskenuje dokument a odešle jej do určené složky nebo programu. Pokud jste na ovládacím panelu tiskárny zvolili položku Profily, vyberte zástupce v seznamu.

8 Prohlédněte si soubor v počítači.

Výstupní soubor bude uložen v zadaném umístění nebo se otevře v programu, který jste určili.

# Odstraňování uvíznutí

# Uvíznutí stránky [x], vyjměte papír ze standardního zásobníku [203.xx]

1 Otevřete horní dvířka.

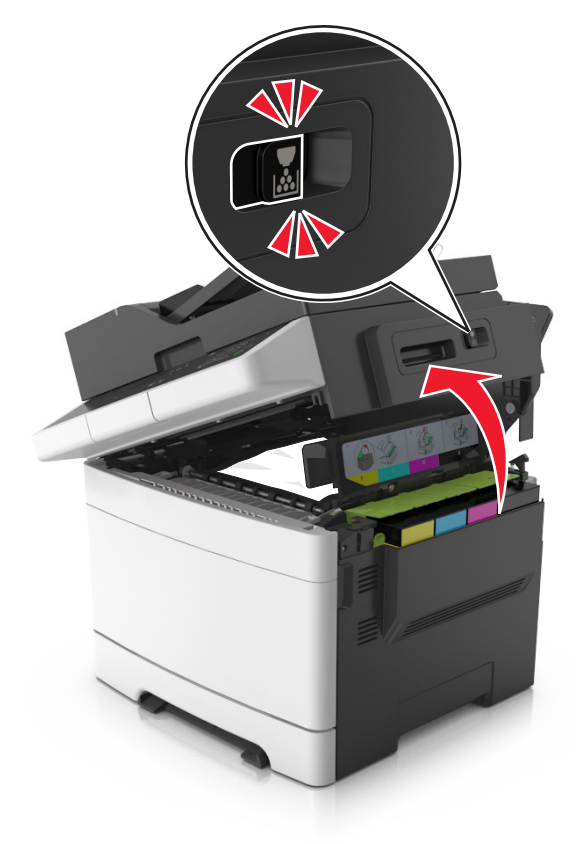

**2** Pevně uchopte zaseknutý papír na obou stranách a opatrně jej vytáhněte.

Poznámka: Ujistěte se, že jsou vyjmuty všechny útržky papíru.

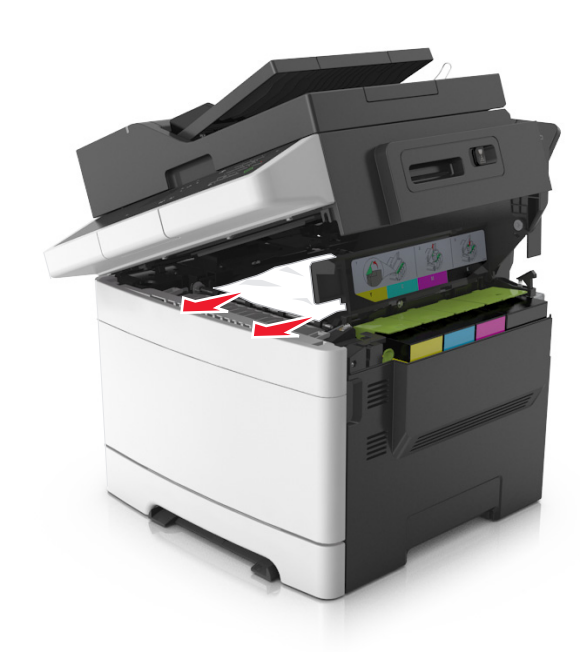

3 Otevřete přední dvířka.

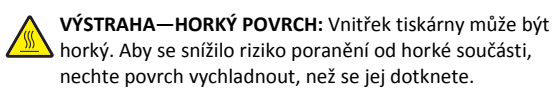

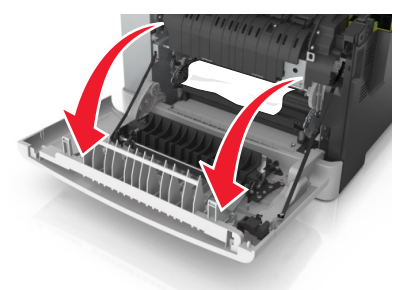

 a Pokud je papír uvíznutý pod zapékačem, pevně uchopte papír na obou stranách a opatrně jej vytáhněte.

Poznámka: Ujistěte se, že jsou vyjmuty všechny útržky papíru.

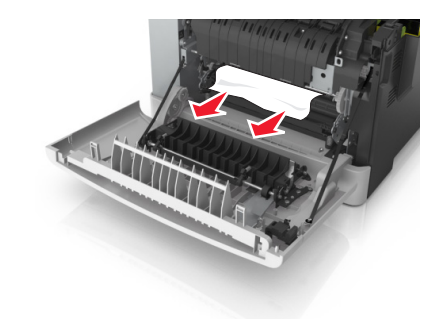

**b** Otevřete kryt zapékače zatažením za zelenou páčku.

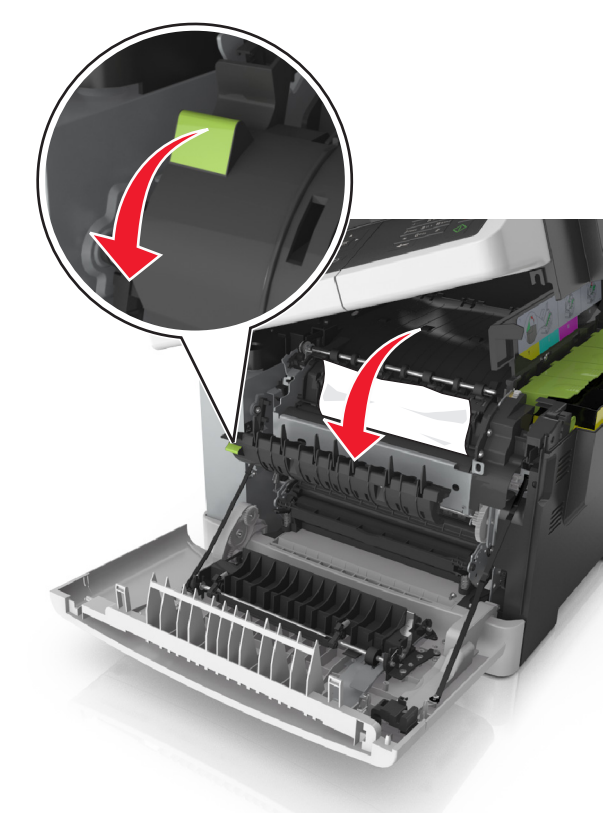

**c** Pokud je papír uvíznutý v zapékači, přidržte kryt zapékače dole a papír opatrně vytáhněte.

Poznámka: Ujistěte se, že jsou vyjmuty všechny útržky papíru.

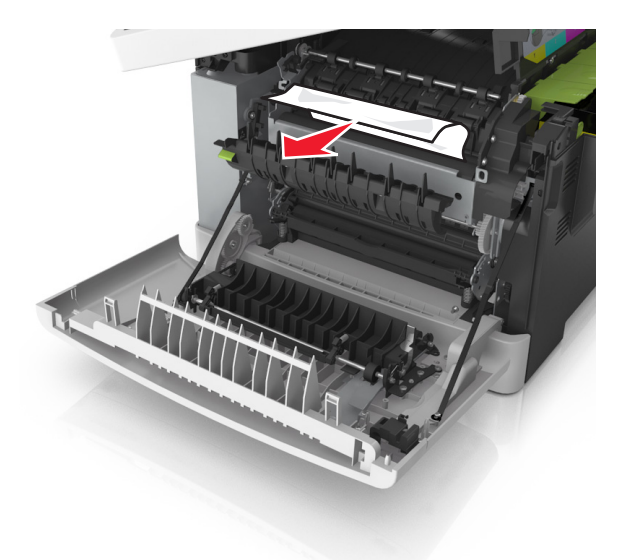

4 Posuňte a přidržte uvolňovací pojistku na pravé straně tiskárny a pomalu zavřete horní dvířka.

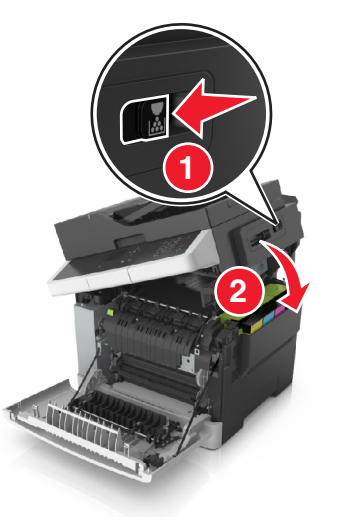

5 Zavřete přední dvířka.

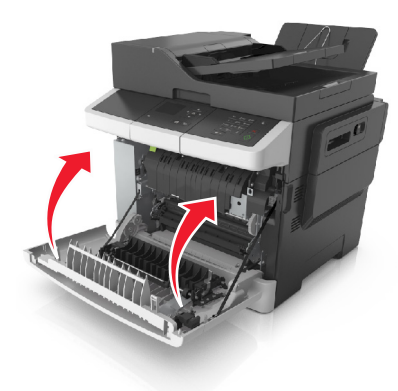

6 Na ovládacím panelu tiskárny stiskněte tlačítko . Tím odstraníte hlášení a můžete pokračovat v tisku. U modelů tiskáren bez dotykového displeje vyberte možnost Další >Odstraňte uvíznutý papír a stiskněte tlačítko OK, a potvrďte akci stisknutím

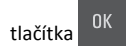

# Uvíznutí stránky [x], otevřete přední dvířka a odstraňte papír ze zapékače [202.xx]

1 Otevřete přední dvířka.

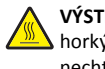

VÝSTRAHA—HORKÝ POVRCH: Vnitřek tiskárny může být horký. Aby se snížilo riziko poranění od horké součásti, nechte povrch vychladnout, než se jej dotknete.

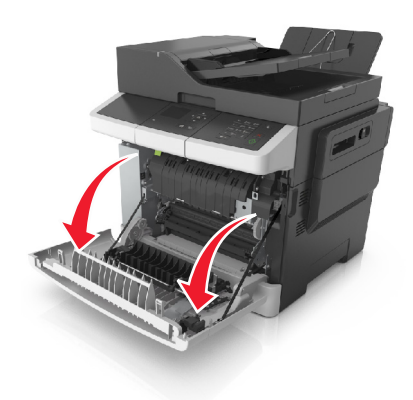

2 Otevřete horní dvířka.

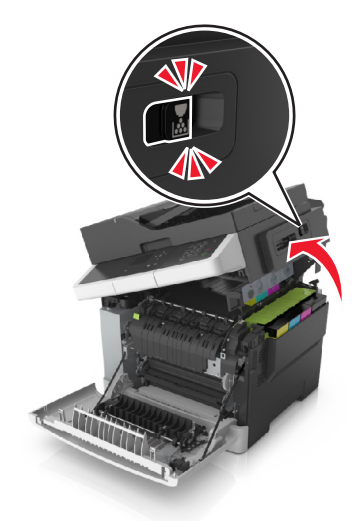

#### **3** Otevřete kryt zapékače zatažením za zelenou páčku.

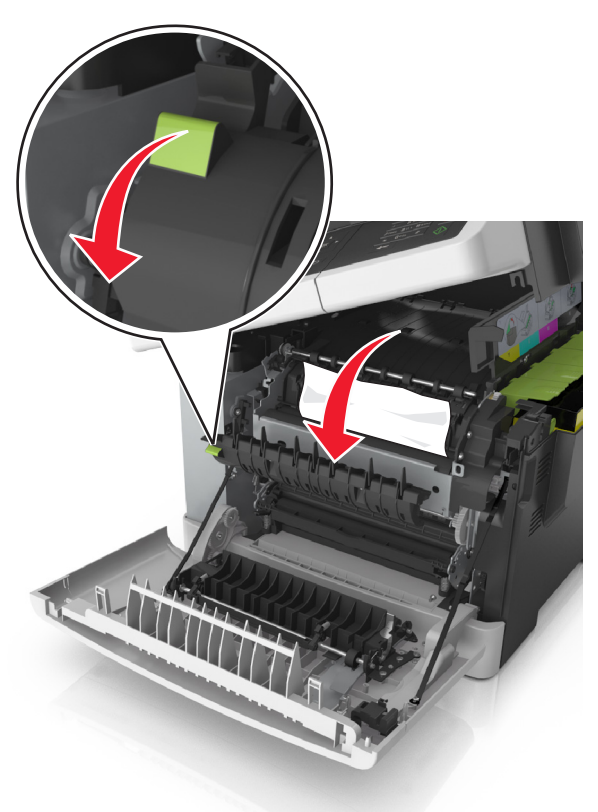

**4** Podržte kryt zapékače dole a vyjměte uvíznutý papír.

Poznámka: Ujistěte se, že jsou vyjmuty všechny útržky papíru.

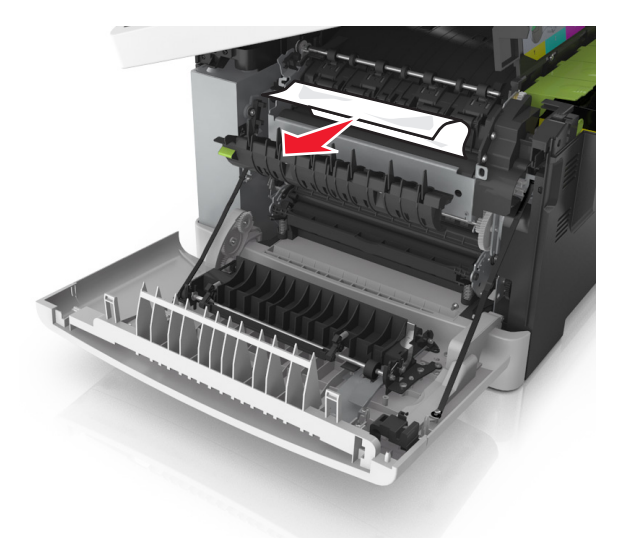

5 Posuňte a přidržte uvolňovací pojistku na pravé straně tiskárny a pomalu zavřete horní dvířka.

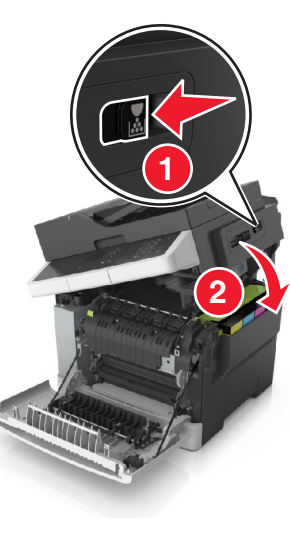

6 Zavřete přední dvířka.

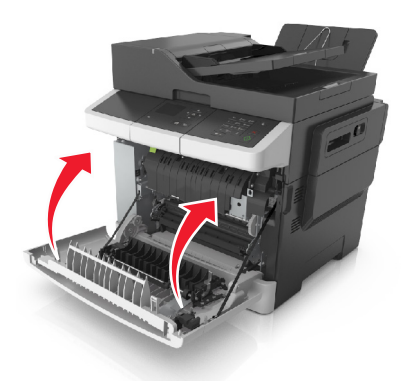

7 Na ovládacím panelu tiskárny stiskněte tlačítko odstraníte hlášení a můžete pokračovat v tisku. U modelů tiskáren bez dotykového displeje vyberte možnost Další >Odstraňte uvíznutý papír a stiskněte tlačítko OK, a potvrďte akci stisknutím

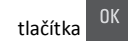

# Uvíznutí stránky [x], otevřete přední dvířka [20y.xx]

1 Otevřete přední dvířka.

VÝSTRAHA—HORKÝ POVRCH: Vnitřek tiskárny může být horký. Aby se snížilo riziko poranění od horké součásti, nechte povrch vychladnout, než se jej dotknete.

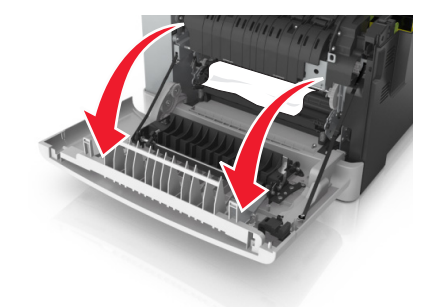

2 Pevně uchopte zaseknutý papír na obou stranách a opatrně jej vytáhněte.

Poznámka: Ujistěte se, že jsou vyjmuty všechny útržky papíru.

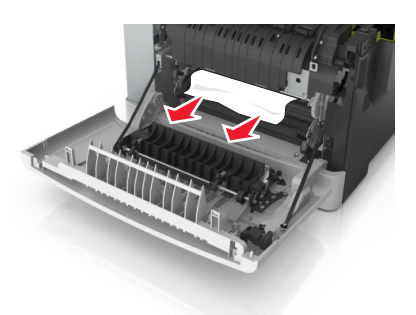

3 Zavřete přední dvířka.

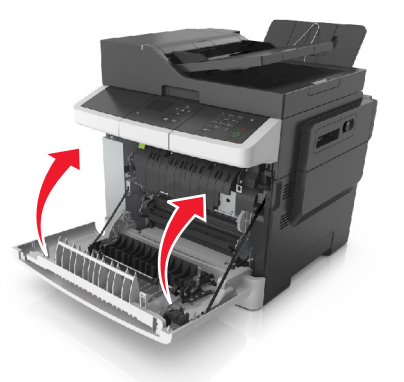

4 Na ovládacím panelu tiskárny stiskněte tlačítko 🌱 . Tím odstraníte hlášení a můžete pokračovat v tisku. U modelů tiskáren bez dotykového displeje vyberte možnost Další >Odstraňte uvíznutý papír a stiskněte tlačítko OK, a potvrďte akci stisknutím tlačítka

# Uvíznutí stránky [x], otevřete přední dvířka a odstraňte papír z jednotky pro oboustranný tisk [23y.xx]

1 Otevřete přední dvířka.

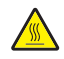

VÝSTRAHA—HORKÝ POVRCH: Vnitřek tiskárny může být nechte povrch vychladnout, než se jej dotknete.

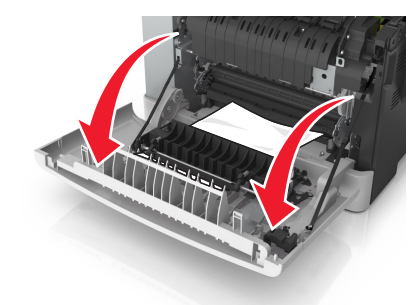

2 Pevně uchopte zaseknutý papír na obou stranách a opatrně jej vvtáhněte.

Poznámka: Ujistěte se, že jsou vyjmuty všechny útržky papíru.

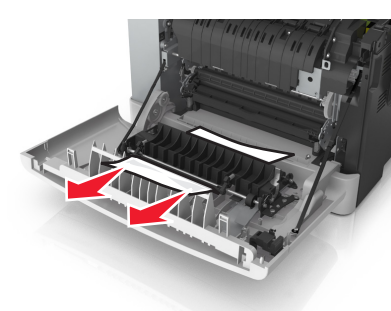

3 Zavřete přední dvířka.

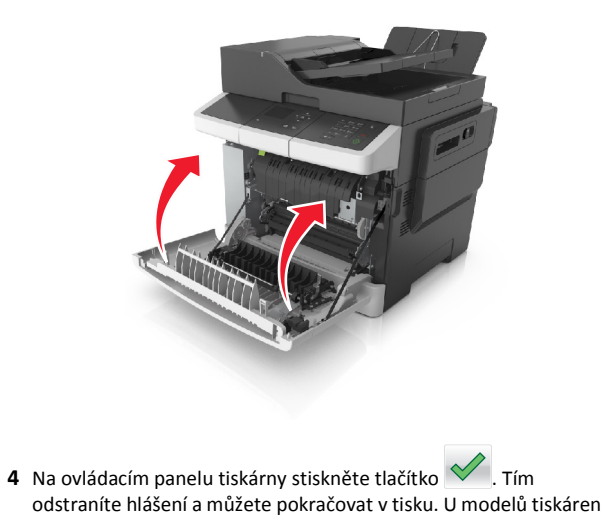

bez dotykového displeje vyberte možnost Další >Odstraňte uvíznutý papír a stiskněte tlačítko OK, a potvrďte akci stisknutím

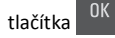

# Uvíznutí stránky [x], otevřete zásobník [x] [24y.xx]

- 1 Zcela vytáhněte zásobník.
  - Poznámka: Toto hlášení na displeji tiskárny označuje zásobník, ve kterém uvíznul papír.

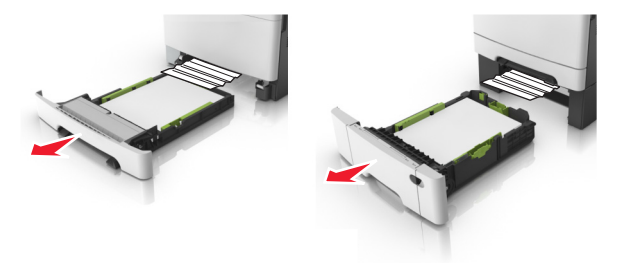

2 Pevně uchopte zaseknutý papír na obou stranách a opatrně jej vytáhněte.

Poznámka: Ujistěte se, že jsou vyjmuty všechny útržky papíru.

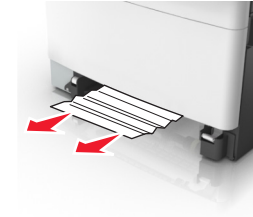

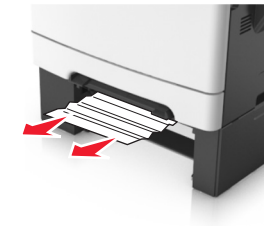

3 Vložte zásobník.

4 Na ovládacím panelu tiskárny stiskněte tlačítko 💙 . Tím odstraníte hlášení a můžete pokračovat v tisku. U modelů tiskáren bez dotykového displeje vyberte možnost Další >Odstraňte uvíznutý papír a stiskněte tlačítko OK, a potvrďte akci stisknutím

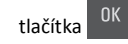

# Uvíznutí stránky [x], vyjměte papír z ručního podavače [251.xx]

 Vytáhněte standardní zásobník na 250 listů (zásobník 1) a ruční podavač.

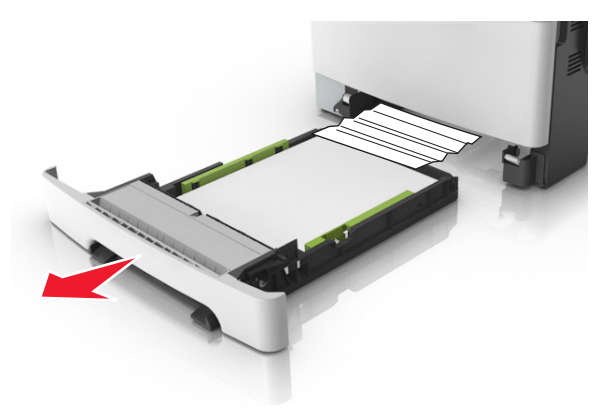

**2** Pevně uchopte zaseknutý papír na obou stranách a opatrně jej vytáhněte.

Poznámka: Ujistěte se, že jsou vyjmuty všechny útržky papíru.

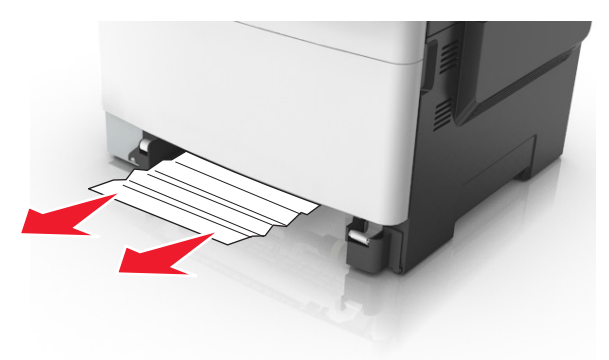

- 3 Vložte zásobník.
- 4 Na ovládacím panelu tiskárny stiskněte tlačítko ✓ . Tím odstraníte hlášení a můžete pokračovat v tisku. U modelů tiskáren bez dotykového displeje vyberte možnost Další >Odstraňte

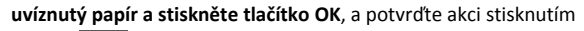

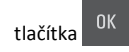

# Uvíznutí stránky [x], uvolněte univerzální podavač [250.xx]

1 Stlačte uvolňovací páčku papíru v univerzálním podavači, abyste se dostali k uvíznutému papíru, a opatrně papír vyjměte.

Poznámka: Ujistěte se, že jsou vyjmuty všechny útržky papíru.

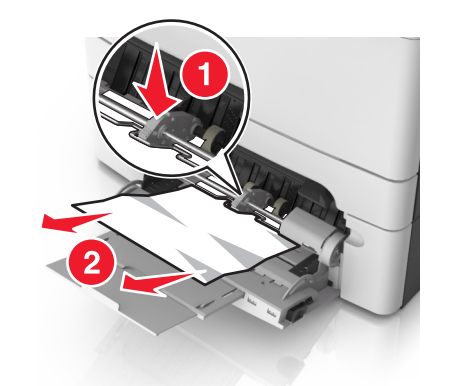

2 Ohněte listy papíru dozadu a dopředu, aby se navzájem oddělily a pak je prolistujte. Papír nepřekládejte a nemačkejte. Srovnejte okraje podle rovné plochy.

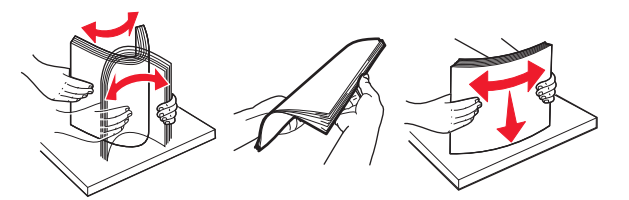

#### **3** Znovu vložte papír do univerzálního podavače.

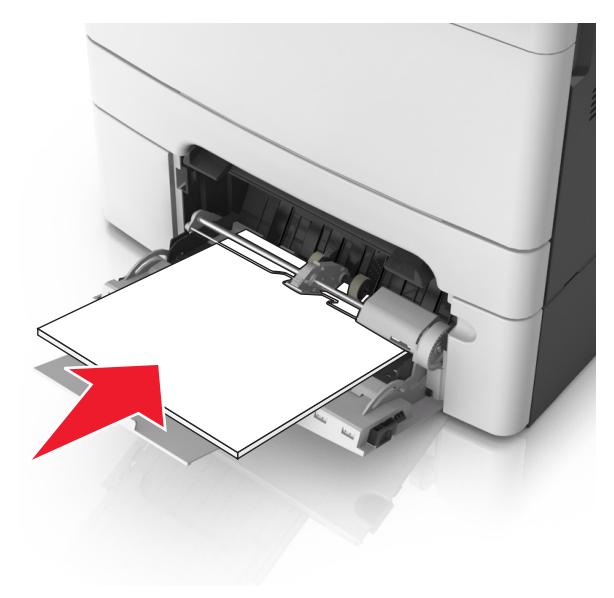

**4** Vodicí lištu papíru posuňte tak, aby se lehce dotýkala okraje stohu papíru.

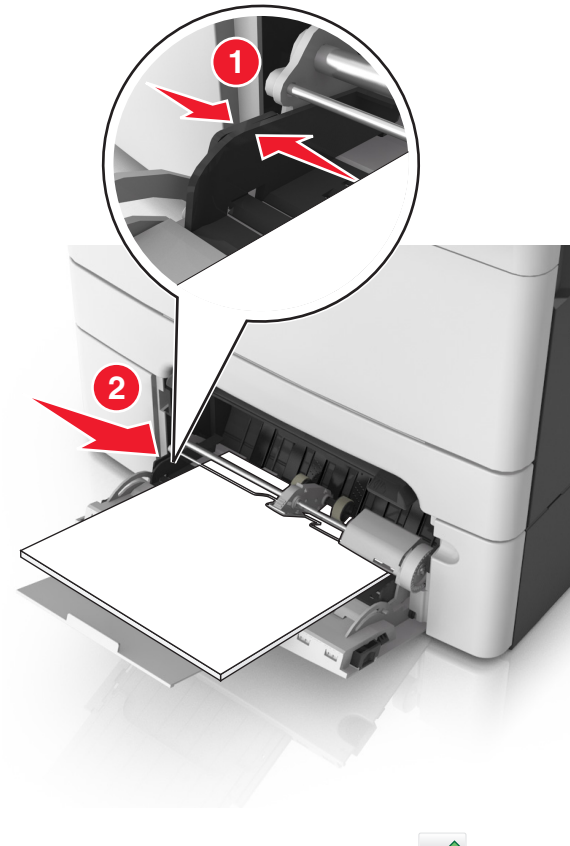

5 Na ovládacím panelu tiskárny stiskněte tlačítko . Tím odstraníte hlášení a můžete pokračovat v tisku. U modelů tiskáren bez dotykové obrazovky vyberte položku Další > 0K > 0K zaseknutý papír a stiskněte tlačítko OK > 0K.

# Zaseknutí [x] stránek, otevřete horní kryt automatického podavače. [28y.xx]

1 Vyjměte veškeré předlohy z podavače ADF.

Poznámka: Tato zpráva zmizí po odstranění stránek z podavače ADF.

2 Otevřete kryt podavače ADF.

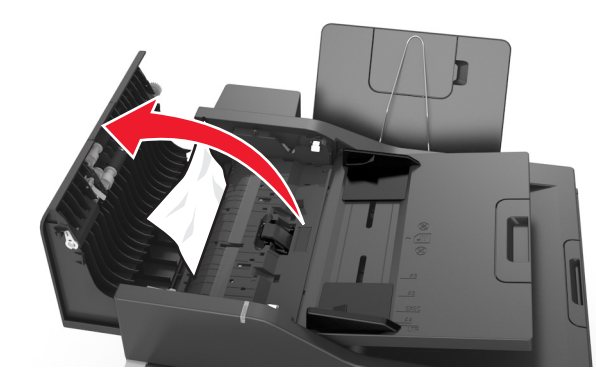

**3** Pevně uchopte zaseknutý papír na obou stranách a opatrně jej vytáhněte.

Poznámka: Ujistěte se, že jsou vyjmuty všechny útržky papíru.

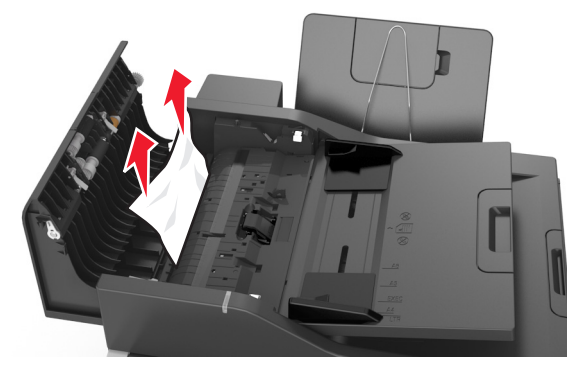

- 4 Zavřete kryt podavače ADF.
- 5 Srovnejte okraje předloh, vložte dokumenty do podavače ADF a nastavte vodicí lištu.
- 6 Na ovládacím panelu tiskárny stiskněte tlačítko S. Tím odstraníte hlášení a můžete pokračovat v tisku. U modelů tiskáren

bez dotykové obrazovky vyberte položku Další > <sup>OK</sup> >Odstraňte

zaseknutý papír a stiskněte tlačítko OK >